## **MANUAL PARA CLUBS**

| Tramitar Licencia a un club              | pág. 2 |
|------------------------------------------|--------|
| Dar de Alta Equipos de Competición       | pág. 3 |
| Socios autorizados y licencias de socios | pág. 4 |
| Acceso a licencia digital de socios      | pág. 8 |
| Tecnico-Visor de licencias               | pág. 9 |

### TRAMITAR LICENCIA A UN CLUB

#### **ENLACE PLATAFORMA LICENCIAS:**

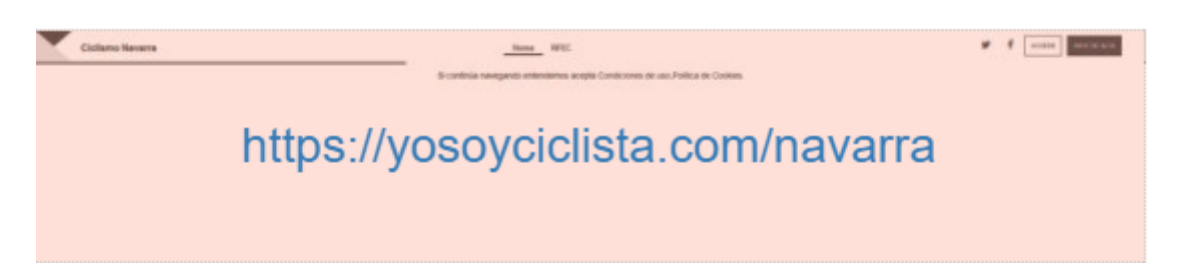

La RFEC ha realizado unas mejoras visuales en el enlace a la zona privada, por este motivo encontrarás el acceso a la zona privada en la <u>parte superior derecha de la pantalla</u>.

Si el club ya ha tenido licencia anteriormente, seleccionar **ACCEDER** y entrar con el email y contraseña del año anterior.

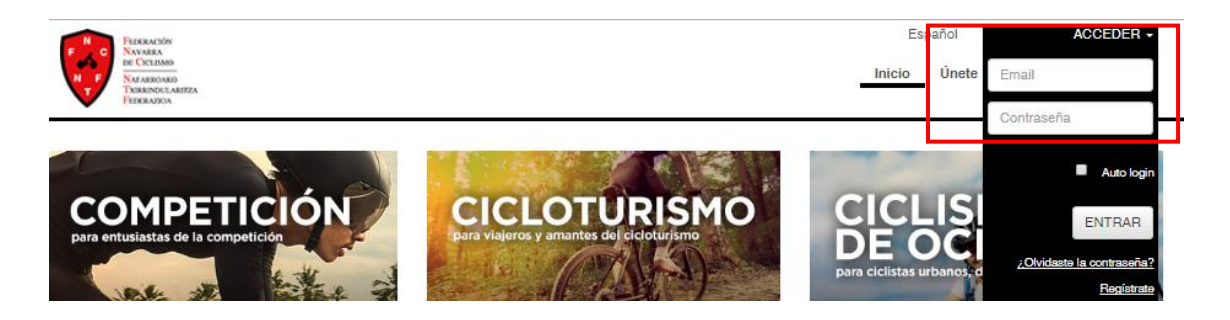

Desde el apartado MIS LICENCIAS, seleccionar RENOVAR LICENCIA

SOLICITUDES ADMINISTRATIVAS CONFIG. NOTIFICACIONES INCIDENCIAS 0 2 RUTAS QUEDADAS VIDEOS CLUB VIP Renovar licencia LISTADO DE LICENCIAS

Al tramitar la solicitud es importante comprobar que los datos del club están correctos

La federación revisa una a una las licencias, para validarlas (no es automático) Una vez validada, el menú de la zona privada del CLUB se modifica, apareciendo todas las opciones:

- MIS SOCIOS (autorizados del club, equipos)
- PRUEBAS (esta opción es sólo para pruebas del Calendario Nacional de la RFEC)
  - ...

## DAR DE ALTA EQUIPOS DE COMPETICIÓN

Hay que tener la siguiente documentación escaneada para subir a la plataforma.

- Anexo 13 Formulario Inscripción Equipos RFEC
- Contrato con el patrocinador principal
- Justificante de pago a la RFEC.
   Haciendo constar CLUB + NOMBRE DEL EQUIPO o CATEGORIA
- imagen del diseño de la equipación (NOVEDAD desde 2019)

Las categorías de CADETE y ESCUELAS están exentas de pago por inscripción

Dentro del apartado **MIS SOCIOS** se elige la pestaña de **EQUIPOS** para dar de alta a los distintos equipos que vaya a tramitar el club.

|                  | PERFIL      | MIS LICENCIAS | PRUEBAS       | MIS SOCIOS | SOLICITUDES A  | DMINISTRATIV | AS CONFIG. NOTIFICACIONES |
|------------------|-------------|---------------|---------------|------------|----------------|--------------|---------------------------|
|                  |             |               |               |            | _              | Ν            | MIS SOCIOS                |
| AUTORIZADOS CLUB | LICENCIAS G | ESTIONADAS    | PENDIENTES DE | PAGO FACT  | URAR LICENCIAS | EQUIPOS      | INSCRIPCIONES EN PRUEBAS  |

NUEVO EQUIPO

Añadir nuevo equipo y rellenar los campos

| Agrupamiento           | Seleccione agrupamiento                                     |
|------------------------|-------------------------------------------------------------|
| Temporada              | 2017                                                        |
| Equipo                 | Nombre del equipo                                           |
| Anexo                  | Seleccionar archivo Ningún archiseleccionado                |
| Contrato               | Seleccionar archivo Ningún archiseleccionado                |
| Justificante pago RFEC | Seleccionar archivo Ningún archiseleccionado                |
|                        | 📥 Modelo de Inscripción de Equipos                          |
|                        | Modelo Contrato Asociación Equipo de Club y<br>Patrocinador |

La FNC comprueba los archivos y valida el equipo.

Una vez validado se podrá asignar el equipo a los corredores que lo vayan a integrar.

# SOCIOS AUTORIZADOS Y LICENCIAS DE SOCIOS

Los club con equipo, PREVIAMENTE deben dar de alta a los equipos de la Temporada.

Autorizados Club: En esta parrilla se gestionan las licencias de los socios de la siguiente manera.

En primer lugar, con aquellos socios del año anterior ya registrados en el sistema que aparecen en la parrilla. Con ellos tan sólo tendremos que pulsar **Autorizar para "año"**.

|                   | 05                |                |                  | -            |                |                 |                                                                                                    |                              | DUTIO      | 00504046         | 1/10504 | DEUNIONEA |                   |
|-------------------|-------------------|----------------|------------------|--------------|----------------|-----------------|----------------------------------------------------------------------------------------------------|------------------------------|------------|------------------|---------|-----------|-------------------|
|                   | PE                | RFIL MISLICE   | INCIAS PRUEBAS   | MIS SOCIOS   | SOLICITUDES AL | JMINIS TRATIVAS | S CONFIG. NO TIFICACIONES                                                                                                    | INCIDENCIAS 1                | RUIAS      | QUEDADAS         | VIDEOS  | REUNIONES |                   |
|                   |                   |                |                  |              |                | M               | IIS SOCIOS                                                                                                    |                              |            |                  |         |           |                   |
|                   |                   |                |                  |              |                |                 |                                                                                                    |                              |            |                  |         |           |                   |
| AUTORIZADOS CLUE  | B LICEN           | CIAS GESTIONAD | AS PENDIENTES D  | E PAGO FACTU | RAR LICENCIAS  | EQUIPOS         | INSCRIPCIONES EN PRUEBAS                                                                                                    |                              |            |                  |         |           |                   |
|                   |                   |                |                  |              |                |                 |                                                                                                    |                              |            |                  |         |           |                   |
|                   |                   |                |                  |              |                |                 |                                                                                                    |                              |            | _                |         |           | Añadir Autorizado |
| Mostrar 100 • reg | istros            |                |                  |              |                |                 |                                                                                                    |                              |            |                  |         | Buscar:   |                   |
| ESTADO            |                   |                |                  | ¢            | ¢              | ESTADO          | •                                                                                                    |                              |            |                  |         |           | . 1               |
| ASOCIADO CLUR     | Tarran and        | NOMBRE         | APELLIDOS        | Eddino       | 2017           | LICENCIAS       | OPCIONES                                                                                                    |                              |            |                  |         |           |                   |
| AUGUNDO GEOD      |                   | 100000         | and the second   |              | 2017           | Consultar       | Solicitar Licencia Si                                                                                                    | olicitar Carnet Ciclista 🚺   | Editar     | Desautorizar par | a 2017  |           |                   |
| ASOCIADO CLUB     | PARTICULAR STRATE | Laran          | towned on a real |              | 2017           | Consultar       | 🖌 Solicitar Licencia 🛛 🖌 Si                                                                                                    | oixitar Carnet Ciclista [ 📿  | ediar 🗴    | Desautorizar par | a 2017  |           |                   |
| ASOCIADO CLUB     |                   | 1000           | 100104040        |              | 2017           | Consultar       | Solicitar Licencia 🗸 Si                                                                                                    | olicitar Camet Ciclista [    | Editar 🕻   | Desautorizar par | a 2017  |           |                   |
| ASOCIADO CLUB     |                   | 180            | Married Control  |              | 2017           |                 |                                                                                                    |                              |            |                  |         |           |                   |
|                   |                   |                |                  |              |                | Consultar       | <ul> <li>Solicitar Licencia</li> <li>Solicitar Licencia</li> </ul>                                                                                                    | olicitar Carnet Ciclista     | Editar     | Desautorizar par | a 2017  |           |                   |
| ASOCIADO CLUB     | Long of           | Trans.         | (see a company)  |              | 2017           | Consultar       | 🗸 Solicitar Licencia 🖌 So                                                                                                    | olicitar Carnet Ciclista 🛛 😰 | Eddar 🕽    | Desautorizar par | a 2017  |           |                   |
| ASOCIADO CLUB     | \$100.00E         | .deresens      | Intel Advis      |              | 2017           | Consultar       | Solicitar Licencia Solicitar Solicitar Solicit | olicitar Carnet Ciclista 🛛 🛃 | Editar 🕽   | Desautorizar par | a 2017  |           |                   |
| ASOCIADO CLUB     | and and           | 1008.00        | ALTERNA MAIN     |              | 2017           | Constant        |                                                                                                    |                              | -          |                  | - 2047  |           |                   |
|                   |                   |                |                  |              |                | Consultar       | Solicitar Elcencia                                                                                                    | oieitar camet Ciclista       | 1 Erollief | Desautorizar par | a 2017  |           |                   |
| ASOCIADO CLUB     | 10079-07          | Peter          | WEIGHNEIM        |              | 2016           | Consultar       | 🕜 Autorizar para 2017                                                                                                    |                              |            |                  |         |           |                   |
|                   |                   |                |                  |              |                |                 |                                                                                                    |                              |            |                  |         |           |                   |

Una vez realizado esto nos aparecerán en verde las distintas opciones disponibles. **Solicitar licencia, Editar, desautorizar para "año"**.

En caso de que tenga un socio nuevo o no aparezca en la parrilla deberá añadirlo haciendo uso del botón **Añadir Autorizado** del margen superior derecho:

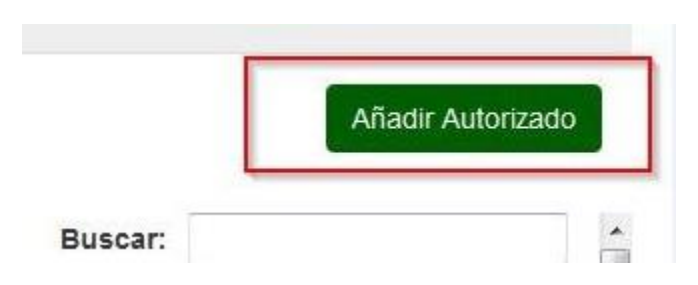

En caso de que pertenezca a alguno de los **equipos dados de alta** por el club, se le asigna el equipo al que pertenece.

Si al autorizar a un socio para la nueva temporada, aparece un mensaje en el que dice "contacte con el corredor.." Significa que dicho socio tiene zona personal activa en la plataforma (se ha dado de alta). El socio en cuestión deberá entrar en su zona personal; en las incidencias le aparecerá un mensaje **solicitando autorización para que el club** pueda tramitar la licencia. Debe pulsar **validar** para que se pueda tramitar la licencia con ese club.

Una vez autorizado el socio puede tramitar su propia licencia, o tramitarla directamente el club pulsando Solicitar Licencia y siguiendo los pasos que indica el programa:

|   |            |                     |                                   |              |                     | -            |             | and the second second |          |        |
|---|------------|---------------------|-----------------------------------|--------------|---------------------|--------------|-------------|-----------------------|----------|--------|
|   | PERFIL     | MIS LICENCIAS       | SOLICITUDES ADMINISTRATIV         | S CONF       | IG. NOTIFICACION    | ES INCI      | DENCIAS 🔟 🔟 | RUTAS                 | QUEDADAS | VIDEOS |
|   |            |                     | Solici                            | tar licencia | Solicitar carr      | net ciclista |             |                       |          |        |
|   |            |                     | SOL                               | ICITU        | D DE LIC            | ENCIA        | 4           |                       |          |        |
|   |            |                     |                                   |              |                     |              |             |                       |          |        |
|   |            |                     | Selección del tipo<br>de licencia | Da           | tos de su solicitud |              | Pago        |                       |          |        |
|   |            |                     |                                   | 1            |                     |              |             |                       |          |        |
|   | Selec      | ción del tip        | oo de licencia                    |              |                     |              |             |                       |          |        |
|   |            |                     |                                   |              |                     |              |             |                       |          |        |
| S | Seleccione | el tipo de licencia | a                                 |              |                     |              |             |                       |          |        |
|   | 0          | CLUB                |                                   |              |                     |              |             |                       |          |        |
|   | O          | CORREDOR            |                                   |              |                     |              |             |                       |          |        |
|   | 0          | TECNICO             |                                   |              |                     |              |             |                       |          |        |
|   | Ø          | ARBITRO             |                                   |              |                     |              |             |                       |          |        |
|   | 0          | CICLOTURISTA        |                                   |              |                     |              |             |                       |          |        |
|   | O          | ORGANIZADOR         |                                   |              |                     |              |             |                       |          |        |
|   | 0          | ADAPTADO            |                                   |              |                     |              |             |                       |          |        |

Rellenar los datos del interesado, o comprobarlos, en caso de haber tenido licencia

|                            | S                                 | olicitar licencia          | Solicitar carnet ciclis | sta                                  |                       |  |
|----------------------------|-----------------------------------|----------------------------|-------------------------|--------------------------------------|-----------------------|--|
|                            | S                                 | OLICITUD                   | DE LICENC               | IA                                   |                       |  |
|                            | Selección del tipo<br>de licencia | Datos                      | de su solicitud         | Pago                                 |                       |  |
| Datos de su s              | solicitud                         |                            |                         |                                      |                       |  |
| atos de solicitud          |                                   |                            |                         |                                      |                       |  |
| NIF/CIF                    | NIF/CIF                           |                            |                         |                                      |                       |  |
| 🗐 Pulse aquí si eres m     | enor de edad sin DNI ni número    | de identificación de       | menores                 |                                      |                       |  |
| Nombre                     | Nombre                            |                            | Apellidos               | Apellidos                            |                       |  |
| Fecha de nacimiento        | Fecha de nacimiento La            | fecha deberá estar en forr | nato dd/mm/aaaa         | Sexo                                 | -                     |  |
| Domicilio                  | Domicilio                         |                            |                         | Código postal                        | Código postal         |  |
| Nacionalidad:              | Española                          | •                          | Provincia               | Seleccione provincia                 |                       |  |
| Localidad:                 | Seleccione localidad              |                            | Teléfono                | Teléfono                             |                       |  |
| Móvil                      | Móvil                             |                            |                         |                                      |                       |  |
| Email                      | prueba1@prueba.com                |                            | Este e-mail será una de | las vías oficiales de comunicación ( | de la                 |  |
| Club                       | Seleccione club                   | -                          | La elección de          | con el usuario.<br>tiene un recarg   | o adicional de 0,00 € |  |
| Categoria                  | Seleccione categoria              |                            |                         |                                      |                       |  |
| Especialidad               | CICLOTURISMO                      |                            |                         |                                      |                       |  |
|                            |                                   |                            |                         |                                      |                       |  |
| nformación                 |                                   |                            |                         | -                                    | _                     |  |
| umplimente todos los campo | s                                 |                            |                         |                                      |                       |  |

Elegir el tipo de licencia

Al poner el email en los datos del federado, <u>el programa de manera automática activara una</u> <u>ZONA PRIVADA vinculada a ese email</u> y mandara un correo a esa dirección informando de los pasos a dar para que el interesado pueda acceder a la licencia digital.

# Esta activación se realiza sea cual sea la categoría y/o la edad del federado (desde promesas a master, incluidas licencias de técnicos)

De ahí la importancia de poner <u>un email VALIDO</u> para cada socio. El programa a partir de la temporada 2021, no permite usar el mismo email para varios.

Por su parte, el club podrá acceder siempre a las licencias digitales de sus socios: *Revisar el apartado "acceso a licencia digital" en este mismo manual.* 

Adjuntar los documentos que se solicitan. Aquellas personas ya federadas de años anteriores les saldrán por defecto los documentos ya cargados, tan sólo tendrán que actualizarlos en caso de que haya habido modificaciones.

Los documentos que tengan carácter anual (como el compromiso deportivo) deberán ser adjuntados nuevamente.

Una vez seleccionados, pulsar Enviar en cada nuevo documento

| junte un sólo fichero por cada tipo de documento. Si adjunta varios sól | o se subirá <mark>e</mark> l último. Pa | ra docum | nentos con vari | as páginas ge | neré un sólo fiche | ro. |
|-------------------------------------------------------------------------|-----------------------------------------|----------|-----------------|---------------|--------------------|-----|
| DNI del solicitante o documento identificativo                          | Seleccionar                             |          | Enviar          |               |                    |     |
| Copia del D.N.I. del padre, madre o representante legal                 | Seleccionar                             |          | Enviar          |               |                    |     |
| Autorización firmada por el padre, madre o representante                | Seleccionar                             |          | Enviar          |               |                    |     |

A partir de la *temporada 2020*, las licencias (de persona) incluyen la foto del federado, por tanto sera obligatorio subir la foto en aquellos casos que aún no lo hayan hecho.

Para los que tengan la foto ya incluida en la licencia, tendrán la opción de modificar el archivo con otro nuevo, pero no será obligatorio.

La foto se adjunta del mismo modo que cualquier otro documento (como el DNI) al solicitar la licencia.

Deberá cumplir unas características básicas:

- Foto tipo carnet

cumplimente todos los campos

- Archivo en formato de imagen (png, jpeg)

- Sin gafas de sol, casco o cualquier otro objeto que impida la correcta visualización del rostro
- Tamaño: archivo de 4 megas como máximo

No se validarán licencias que tengan cargada una foto que NO cumpla las condiciones básicas exigidas.

Aceptar las condiciones del seguro así como el compromiso del solicitante.

| Condiciones del Seguro                                                                                                    |
|----------------------------------------------------------------------------------------------------|
| Declaro que estoy informado de los defalles correspondientes al protocolo de actuación en caso de accidente deportivo, que tengo a mi disposición en en el presente link, y<br>del cual he recibido junto con la licencia federativa, teniendo conocimiento que las pólizas también las tengo disponibles en la web de la Federación. Declaro, también, tener<br>conocimiento de que los centros médicos adscritos a la póliza son los del siguientes:                                                                                                    |
| He leído y acepto las condiciones                                                                                                    |
|                                                                                                    |
| ompromiso dei Solicitante                                                                                                    |
| Hago constar que la información anterior es cierta y legal y que me comprometo a su inmediata actualización, por escrito, en caso de modificaciones.                                                                                                    |
| De acuerdo con la Ley Orgánica 15/1999 de 15 de diciembre y su actual normativa de desarrollo R.D. 1720/2007 de 21 de diciembre, los datos que nos ha facilitado pasarán a formar parte de un fichero mixto, tanto manual como automatizado, cuyo responsable es considerados a consolidades a curso a su solicitud de servicios, aceptando de forma expresa, las cesiones y comunicaciones que la normativa administrativa, legal y deportiva exigen y facultan, para el desarrollo óptimo de los servicios requeridos, los datos comunicados siempre serán adecuados pertinentes y no excesivos. Dichas cesiones se realizarán en el ámbito deportivo al Consejo Superior de Deportes, a la Federación Nacional de Ciclismo, saí como a otras federaciones y organismos territoriales, incluyéndose la publicación de datos de competiciones deportivas; a nivel administrativo a las distintas Administraciones Públicas en cumplimiento de la mormativa adoreado y statunará, en relación a la Seguridad y Salud, se podrán ceder sus datos a entidades aseguriadoras y administración pertinente, incluyéndose el segurimento de la reuteración la cursoria de sola datos de la cursoria de sola datos entrativa de las destinas conserventes de outeraciones entrativa de las destinas datos entratevandores y administración pertinente, incluyéndose el segurimento de la cursoriada de subicación ha cursoriado en la cesión ni comunicación de mis datos a proyectos promocionales de carácter comercial |
| El tratamiento de sus datos se realizará a en todo momento, implementando todas las medidas de seguridad para salvaguardar la confidencialidad de los datos aportados,<br>con arregio a la finalidad propia para la que han sido recogidos. Así mismo, le informamos que pueden ejercitar los derechos de acceso, rectificación, cancelación u oposició<br>ante el responsable del fichero:                                                                                                    |
|                                                                                                    |
|                                                                                                    |
| He leido y acepto el Compromiso del Solicitante                                                                                                    |
| Volver Siguiente                                                                                                    |

Tras cumplimentar todos los datos, elegiremos la forma de pago de la licencia.

| ¿Cómo desea realizar el pago?                                                                               |
|----------------------------------------------------------------------------------------------------|
| Por transferencia bancaria                                                                                  |
| O Con tarjeta de crédito                                                                                    |
| O Por recibo                                                                                                |
|                                                                                                    |
| Información                                                                                                 |
| Elija la opción de pago.                                                                                    |
| La opción RECIBO sólo es válida para CLUBS que hayan tramitado la petición de esta opción con anterioridad. |
| La opción BANCO, le indicará a continuación el número de cuenta en la que deberá hacer el ingreso.          |

**Sólo se validarán** licencias **abonadas previamente**, a excepción de las de recibo (opción sólo válida para clubs que lo tengan solicitado previamente)

#### ACCESO A LICENCIA DIGITAL.

Una vez esté tramitada y validada la licencia de los asociados, el club tendrá acceso a sus licencias digitales en el panel *MIS\_SOCIOS/LICENCIAS* DIGITALES:

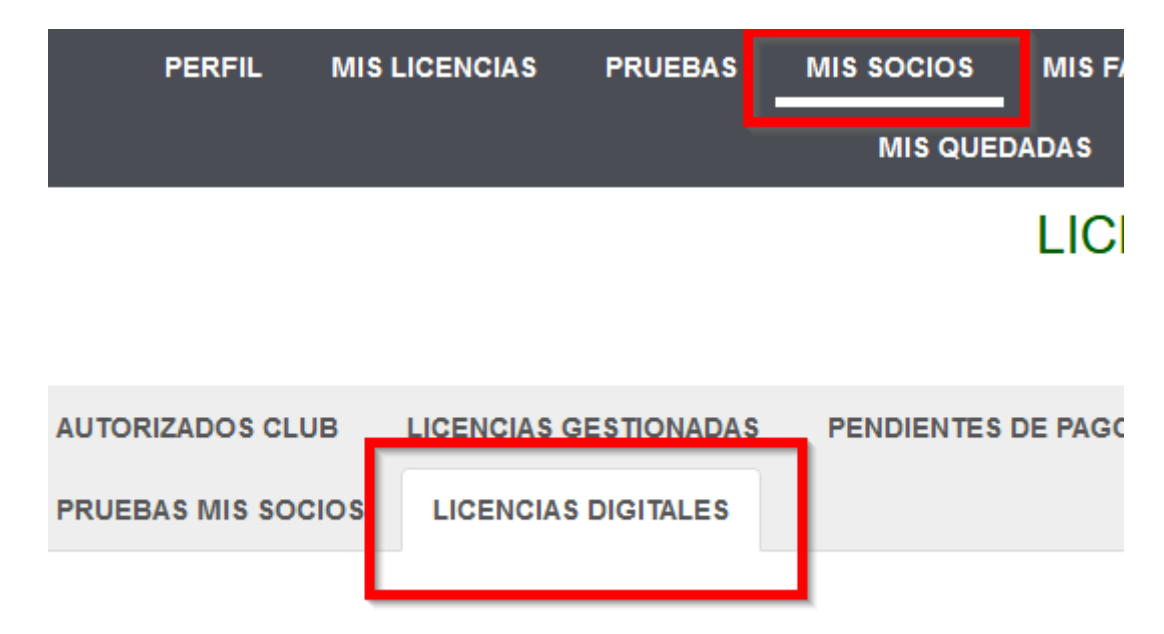

#### Socios SIN ZONA PRIVADA ACTIVA

Si el club solicita la licencia a un socio que no está registrado en la plataforma (o lo que es lo mismo, no tiene activa su zona privada), deberá poner un email válido de contacto con el socio federado.

A esa persona le llegará por medio de ese email el siguiente texto en el que se le explica que se ha creado una cuenta en la plataforma para que pueda acceder a su *LICENCIA VIRTUAL*:

Se ha generado un usuario para XXXX@gmail.com

Por favor ingrese en el siguiente link de abajo para terminar con el proceso de creación de su cuenta de usuario. Con esta acción se validará su email y se generará sus claves de usuario de su cuenta en la zona privada desde donde podrá ver sus licencias en formato digital.

Termine el proceso pulsando Aquí.

#### TÉCNICO VISOR DE LICENCIAS

La implantación de la licencia digital, da a lugar una figura necesaria especialmente para los equipos: el técnico visor de licencias.

Será la persona que el club autorice para acceder a las licencias digitales de sus deportistas (para tramitar las inscripciones en carreras, por ejemplo..).

¿CÓMO SE ASIGNA? En el citado panel de *licencias digitales* (dentro de la zona privada del club) podremos seleccionar a uno o varios de nuestros técnicos como responsables de licencias. Para ello deben dirigirse a la opción *añadir visor licencias*.

A continuación deberán poner el mail con el que el técnico esta registrado en la plataforma RFEC; es obligatorio que dicha persona esté registrada puesto que las licencia digitales se reproducirán en el área privada del técnico.

| PERFIL MIS         | LICENCIAS PRUEBAS     | MIS SOCIOS MIS FAC | TURAS RFEC SOLIC       | ITUDES ADMINISTRA       | TIVAS NOTIFICACIONES     | 24 MIS RUTAS           |
|--------------------|-----------------------|--------------------|------------------------|-------------------------|--------------------------|------------------------|
|                    |                       | MIS QUEDADAS       | MIS VÍDEOS REUNIO      | ONES CLUB VIP           |                          |                        |
|                    |                       | LICE               | NCIAS DIGITA           | LES                     |                          |                        |
|                    |                       |                    |                        |                         |                          |                        |
| AUTORIZADOS CLUB   | LICENCIAS GESTIONADAS | PENDIENTES DE PAGO | FACTURAR LICENCIA      | S EQUIPOS               | INSCRIPCIONES EN PRUEBAS | CIRCUITOS MIS SOCIOS   |
| PRUEBAS MIS SOCIOS | LICENCIAS DIGITALES   |                    |                        |                         |                          |                        |
|                    |                       |                    |                        |                         |                          |                        |
|                    |                       |                    |                        |                         |                          | Anadir Visor Licencias |
|                    |                       | Buscador Viso      | or Licencias Digitales |                         | 1                        |                        |
|                    |                       | Email              | I Literiolas Digitales | Buscar                  |                          |                        |
|                    |                       |                    |                        |                         | 1                        |                        |
| Nombre             |                       | Apellidos          |                        | Email                   |                          | Dociones               |
| Reaction and       |                       | experimento        |                        | and an interface states |                          |                        |
|                    |                       |                    |                        |                         |                          |                        |

Por último, le damos al botón + que parece en el margen derecho y ya habremos asociado a nuestro técnico como visor de licencias digitales:

| Email                                                                                                    | Añadir |  |
|----------------------------------------------------------------------------------------------------|--------|--|
| and an a state of the state of the state of | Ð      |  |
| (Automotion) (Automotion)                                                                                                    | ÷      |  |

El técnico que ha sido seleccionado verá en su zona privada las licencias del club en la pestaña LICENCIAS DIGITALES.

| PRUEBA | S PREFERIDAS S   | OLICITUDES ADMINISTRAT | IVAS NOTIFICACIONES | 3 MIS RUTAS       |
|--------|------------------|------------------------|---------------------|-------------------|
| UB VIP | EQUIPO TECNIFICA | CIÓN TECNIFICACIÓN     | LICENCIAS DIGITALES | PROTOCOLO COVID 2 |